# P2Network Setting tool

### About this tool

This tool is designed to generate an encrypted file for the SD card to perform the Network setting of P2 equipment.

The information entered by the user is encrypted. Even if the configuration file is leaked to the outside, information is protected.

## How to install

Download the file (P2NetworkSetting.zip) from the website and extract it in any folder in your PC.

The following files will appear in "P2NetworkSetting" folder.

- -P2netGen.exe
- -libeay32.dll
- -QtCore4.dll
- -QtGui4.dll
- -QtXml.dll

Click "P2netGen.exe" to start application software.

This software doesn't use the registry data of PC.

#### How to uninstall

Delete the "P2NetworkSetting" folder including all files in your PC.

#### How to use

This tool has file transfer setting tab (Transfer) and streaming setting tab (Streaming). Independent setting file will be created on each tab.

By clicking Export button and specifying the save location, the setting files will be stored in SD card's /private/meigroup/pavcn/sbg/p2sd/.

# ■Transfer

Setting file for file transfer "p2nwcon.cnf" will be created.

FTP or SSH setting can be created.

Select tab, enter required information, click Export button and specify SD card drive for output.

### •FTP

The settings for performing FTP can be configured. The data created on this tab can be loaded into Menu by the camera's FTP Settings LOAD function.

| P2 Network Setting Software Version 2.3.0 |                          |               |        |                                                 |                             |  |
|-------------------------------------------|--------------------------|---------------|--------|-------------------------------------------------|-----------------------------|--|
|                                           |                          |               |        | Add LU Option                                   |                             |  |
|                                           | Transfer                 | Streaming     | P2Cast |                                                 |                             |  |
| $\left[ \right]$                          | FTP                      | SSH           |        |                                                 |                             |  |
|                                           | LOGIN USER<br>LOGIN PASS | MORD<br>R URL |        | Save to SD Ca<br>Please Select SDC<br>E:/<br>OK | ard<br>Card Drive<br>Cancel |  |
|                                           |                          |               |        | Export                                          |                             |  |

### FTP setting items:

| Item           | Description                  | Additional information |
|----------------|------------------------------|------------------------|
| LOGIN USER     | Login user name              |                        |
| LOGIN PASSWORD | Login password               |                        |
| FTP SERVER URL | FTP server's name or address | PATH is accepted.      |

\* Ask your network/server administrator for each item's setting.

# •SSH

The settings for performing SSH (SFTP) can be configured. The data created on this tab can be loaded into Menu by the camera's FTP Settings LOAD function.

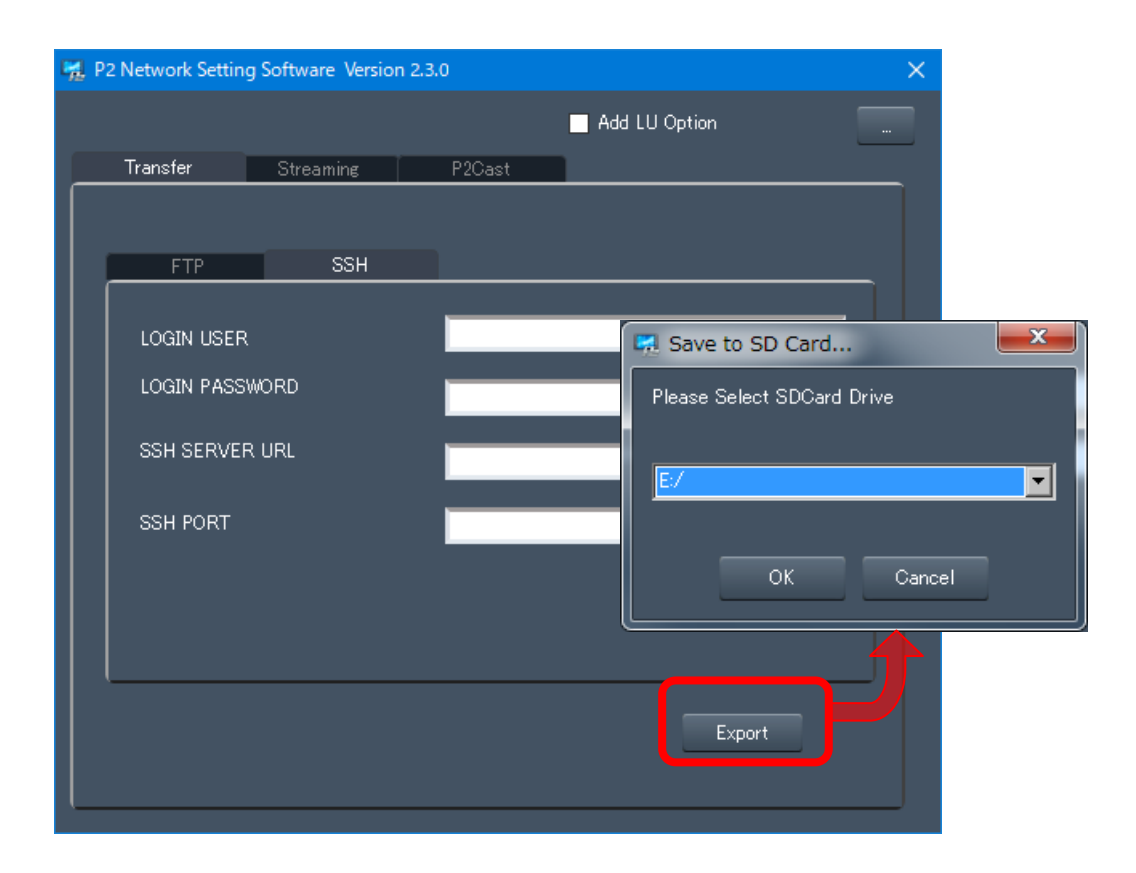

### SSH setting items::

| Item           | Description                  | Additional information |
|----------------|------------------------------|------------------------|
| LOGIN USER     | Login user name              |                        |
| LOGIN PASSWORD | Login password               |                        |
| SSH SERVER URL | SSH server's name or address | PATH is accepted.      |
| SSH PORT       | SSH server's port number     |                        |

\* Ask your network/server administrator for each item's setting.

# ■Streaming

Setting file for streaming "p2stream.cnf" will be created.

General or LiveU setting can be created.

Select tab, enter required information, click Export button and specify SD card drive for output.

# General

The settings for performing general streaming can be configured. The data created on this tab can be loaded into Menu by the camera's Streaming Settings LOAD function.

| <b>1</b>         | P2 Network Setting | Software Version 2. | 3.0    | ×                          |
|------------------|--------------------|---------------------|--------|----------------------------|
|                  |                    |                     |        | Add LU Option              |
|                  | Transfer           | Streaming           | P2Cast |                            |
| $\left[ \right]$ |                    |                     |        |                            |
|                  | General            | LiveU               | RTMP   | TVU                        |
|                  |                    |                     |        |                            |
|                  |                    | ירה גוהו            |        | 🔜 🖼 Save to SD Card        |
|                  | STREAM SERV        | ICK UKL             | _      | Please Select SDCard Drive |
|                  | RTSP PORT          |                     |        |                            |
|                  |                    |                     |        |                            |
|                  |                    |                     |        |                            |
|                  |                    |                     |        |                            |
|                  |                    |                     |        | OK Cancel                  |
|                  |                    |                     |        |                            |
|                  |                    |                     |        |                            |
|                  |                    |                     |        | Export                     |
|                  |                    |                     |        |                            |

Streaming (General) setting items:

| Item              | Description                | Additional information |
|-------------------|----------------------------|------------------------|
| STREAM SERVER URL | Streaming server's address | IP address             |
| RTSP PORT         | Streaming RTSP port number |                        |

\* Ask your network/server administrator for each item's setting.

# LiveU

The settings for streaming to LiveU can be configured. The data created on this tab cannot be loaded into Menu by the camera's Streaming Settings LOAD function.

| P; | 🛿 P2 | 2 Network Setting | Software Version | 2.3.0  |      |                   | ×         |    |
|----|------|-------------------|------------------|--------|------|-------------------|-----------|----|
|    |      |                   |                  |        | 🗖 Ad | d LU Option       |           |    |
|    |      | Transfer          | Streaming        | P2Cast |      |                   |           |    |
|    |      |                   |                  |        |      |                   |           |    |
|    |      | General           | LiveU            | RTMP   |      | TVU               |           |    |
|    |      |                   |                  |        |      |                   |           |    |
|    |      | Hub url-list      |                  |        |      | 🛃 Save to SD Car  | rd        |    |
|    |      | III Central url-I | list             |        |      | Please Select SDC | ard Drive |    |
|    |      |                   |                  |        |      |                   |           |    |
|    |      |                   |                  |        |      | E:/               |           | •  |
|    |      |                   |                  |        |      |                   |           |    |
|    |      |                   |                  |        |      | ок                | Cance     | el |
|    |      |                   |                  |        |      |                   |           |    |
|    |      |                   |                  |        |      |                   |           |    |
|    |      |                   |                  |        |      |                   |           |    |
|    |      |                   |                  |        |      | Export            |           |    |
|    |      |                   |                  |        |      |                   |           |    |
|    |      |                   |                  |        |      |                   |           |    |

## Streaming (LiveU) setting items:

| Item Description    |                        | Additional information |
|---------------------|------------------------|------------------------|
| Hub url-list        | LiveU cloud URL list   |                        |
| LU Central url-list | LiveU Central URL list |                        |

\* Refer to LiveU agreement for each item's details.

### •RTMP

The settings for performing RTMP streaming can be configured. The data created on this tab cannot be loaded into Menu by the camera's Streaming Settings LOAD function.

| <b>1</b>         | P2 Network Setti | ng Software Version | 2.3.0  | ×                          |
|------------------|------------------|---------------------|--------|----------------------------|
|                  |                  |                     |        | Add LU Option              |
|                  | Transfer         | Streaming           | P2Cast |                            |
| $\left[ \right]$ |                  |                     |        |                            |
|                  | General          | LiveU               | RTMP   | TVU                        |
|                  |                  |                     |        |                            |
|                  |                  |                     |        | 🖬 Save to SD Card          |
|                  | STREAM D         | ESTINATION URL      |        | Please Select SDCard Drive |
|                  |                  |                     |        |                            |
|                  |                  |                     |        |                            |
|                  |                  |                     |        |                            |
|                  |                  |                     |        |                            |
|                  |                  |                     |        | OK Cancel                  |
|                  |                  |                     |        |                            |
|                  |                  |                     |        |                            |
|                  | (                |                     |        |                            |
|                  |                  |                     |        | Export                     |
|                  |                  |                     |        |                            |
|                  |                  |                     |        |                            |

Streaming (RTMP) setting items:

| Item            | Description                   | Additional information |
|-----------------|-------------------------------|------------------------|
| DESTINATION URL | URL for streaming destination |                        |

 $^{\ast}$  For each item's setting, check the streaming server's settings.

# •TVU

The settings for streaming to TVU can be configured. The data created on this tab cannot be loaded into Menu by the camera's Streaming Settings LOAD function.

| 1 | P2 Network Setti | ing Software Version   | 2.3.0       | ×                          |
|---|------------------|------------------------|-------------|----------------------------|
|   |                  |                        |             | Add LU Option              |
|   | Transfer         | Streaming              | P2Cast      |                            |
| ſ |                  |                        |             |                            |
|   | General          | LiveU                  | RTMP        | P TVU                      |
|   |                  |                        |             |                            |
|   |                  |                        |             | 🛃 Save to SD Card 📃 💌      |
|   |                  |                        |             | Please Select SDCard Drive |
|   | (No Pa           | aram for this Tab. Jus | st export.) | E:/                        |
|   |                  |                        |             |                            |
|   |                  |                        |             | OK Cancel                  |
|   |                  |                        |             | Export                     |

Streaming (TVU) setting items:

\* There are no setting items for this tab.

# ■P2Cast

This is a tab for adding LiveU Option, which is described in the next section, to the profile downloaded from P2Cast. Drop a .cnf file itself, e.g. P2nwcon.cnf or p2stream.cnf, or a zip file that contains such files into Drag & Drop area.

| Ę | P2 Network Sett | ting Software Versio | on 2.3.0     |                | × |
|---|-----------------|----------------------|--------------|----------------|---|
|   |                 |                      |              | Add LU Option  |   |
| ſ | Transfer        | Streaming            | P2Cast       |                |   |
| ſ |                 |                      |              |                |   |
|   | *Using this     | : tab requires P2Ca: | st contract. | To P2Cast Page |   |
|   |                 |                      |              |                |   |
|   |                 |                      |              |                |   |
|   |                 |                      |              |                |   |
|   |                 |                      |              |                |   |
|   |                 |                      |              |                |   |
|   |                 |                      |              |                |   |
|   |                 |                      |              |                |   |
|   |                 |                      |              |                |   |
|   |                 |                      |              |                |   |
|   |                 |                      |              |                |   |
|   |                 |                      |              |                |   |
|   |                 |                      |              |                |   |

If the profile is Dragged & Dropped without checking LU Option, the tool will store it on Removable media as it is.

# ■LiveU Option

This is a function to add Option information to the profile. The Option information is necessary for the purpose of displaying the information about LiveU Bonding unit.

To use this function, check the CheckBox, press the setting button beside it, and input the necessary items.

| Ę | P2 Network Setting Software Ve | rsion 2.3.0 X                                             |   |
|---|--------------------------------|-----------------------------------------------------------|---|
|   |                                | Add LU Option                                             |   |
| Ľ | Transfer Streaming             | P2Cast                                                    |   |
|   |                                |                                                           |   |
|   | *Using this tab requires P2    | 📆 LiveU Info. Options                                     | × |
|   |                                | *Using this option requires LiveU contract. To LiveU Page |   |
|   |                                | LiveU Central Account ——————————                          |   |
|   |                                | Login ID                                                  |   |
|   |                                | Login PW                                                  |   |
|   |                                |                                                           |   |
|   |                                |                                                           |   |
|   |                                | LiveU Bonding Unit                                        |   |
|   |                                | Serial ID                                                 |   |
|   |                                |                                                           |   |
| l |                                | OK Cancel                                                 |   |

## LiveU Option setting items:

| Item      | Description                           | Additional information |
|-----------|---------------------------------------|------------------------|
| LiveU ID  | Login user name for LU Central        |                        |
| LiveU PW  | Login password for LU Central         |                        |
| URL       | URL for LU Central                    |                        |
| Serial ID | Serial ID for LiveU transmission unit |                        |

\* Refer to LiveU agreement for each item's details.

- This function can be used in combination with other settings (all tabs).
- This function is independent of Streaming-LiveU settings.

# Other information

- p2nwcon.cnf and p2stream.cnf are independent files. Both files can be stored in the same SD card.
- · Files can be stored only on removable media.